# Digital Banking Guide

**Security Preferences** 

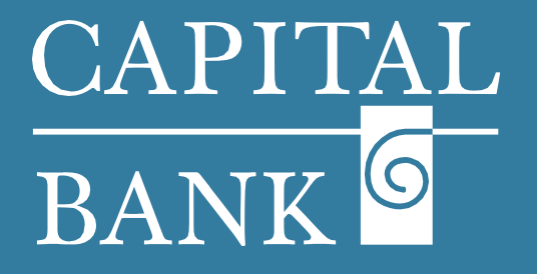

### capitalbankmd.com

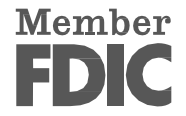

#### CAPITAL BANK ©

## **User Guide- Security Preferences**

#### Introduction to Security Preferences

| Control of control of control of the fold that and control of the fold that and control that and the fold that and control that and the fold that and the fold that and the fold that and the fold that and the fold that and the fold tha | <ul> <li>Security Preferences Overview:</li> <li>This user guide explains how to change your Login ID and Password.</li> <li>Section 1: Password Update <ol> <li>Log in to your Digital Banking account.</li> <li>Navigate to the Settings tab in the top navigation menu.</li> <li>Under the 'Security' section, click on 'Update Password'. This will take you to the 'Update Password' page.</li> <li>Enter your current password in the 'Current Password' field.</li> <li>Enter your new password in the 'New Password' field, making sure it meets the requirements.</li> <li>Re-enter the new password in the 'Confirm New Password' field.</li> <li>Click the 'Update Password' button to confirm your changes.</li> <li>A message will pop up confirming that your password has been changed.</li> <li>Log in again to verify that your new password is active.</li> </ol> </li> </ul> |
|----------------------------------------------------------------------------------------------------|----------------------------------------------------------------------------------------------------|
| CAPITAL   INTER Targers & Payments   Business Banking   Services   Settings   Message   Online Activity   Logota   Didate posuro for online banking   Image your password for online banking   Image your password for online banking   Image your delivery methods for two-step login   Logota poyur delivery methods for two-step login   Lotter Control   Update your delivery methods for two-step login   Lotter Control   Lotter Control   L                                                                                                    | <ul> <li>Section 1: Login ID Update <ol> <li>Log in to your online banking account.</li> <li>Navigate to the Settings tab in the top navigation menu.</li> <li>Under the 'Security' section, click on 'Update Login ID'. This will take you to the 'Update Login ID' page.</li> <li>On the Update Login ID page, type your desired new Login ID into the field.</li> </ol> </li> <li>Please Note: Your Login ID must be between 6 and 18 characters.</li> <li>Click 'Save new Login ID' to apply the change.</li> </ul>                                                                                                    |

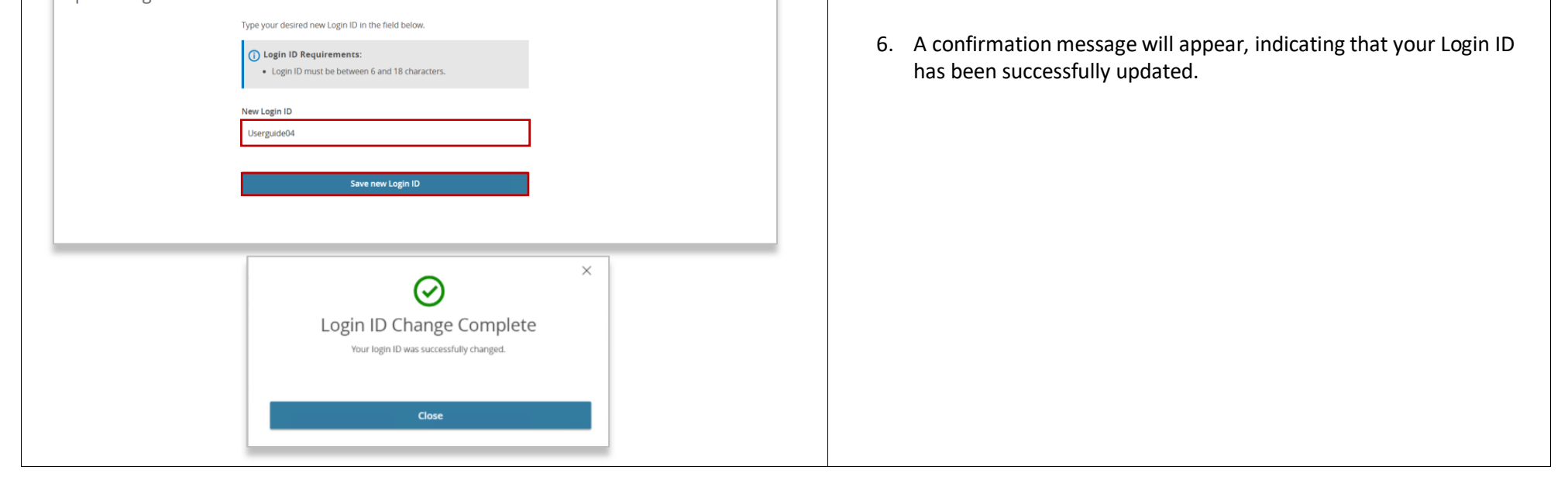

1